## MacOS X 10.5 & MacOS X 10.6 Eduroam Installation Setup

1-) To check the version of your MacOS operating system, click on "About This Mac" in the "Apple Menu" in the top left corner and check the version.

If your version is **10.5 and 10.6**, follow the steps below. **If not**, look at the other guides.

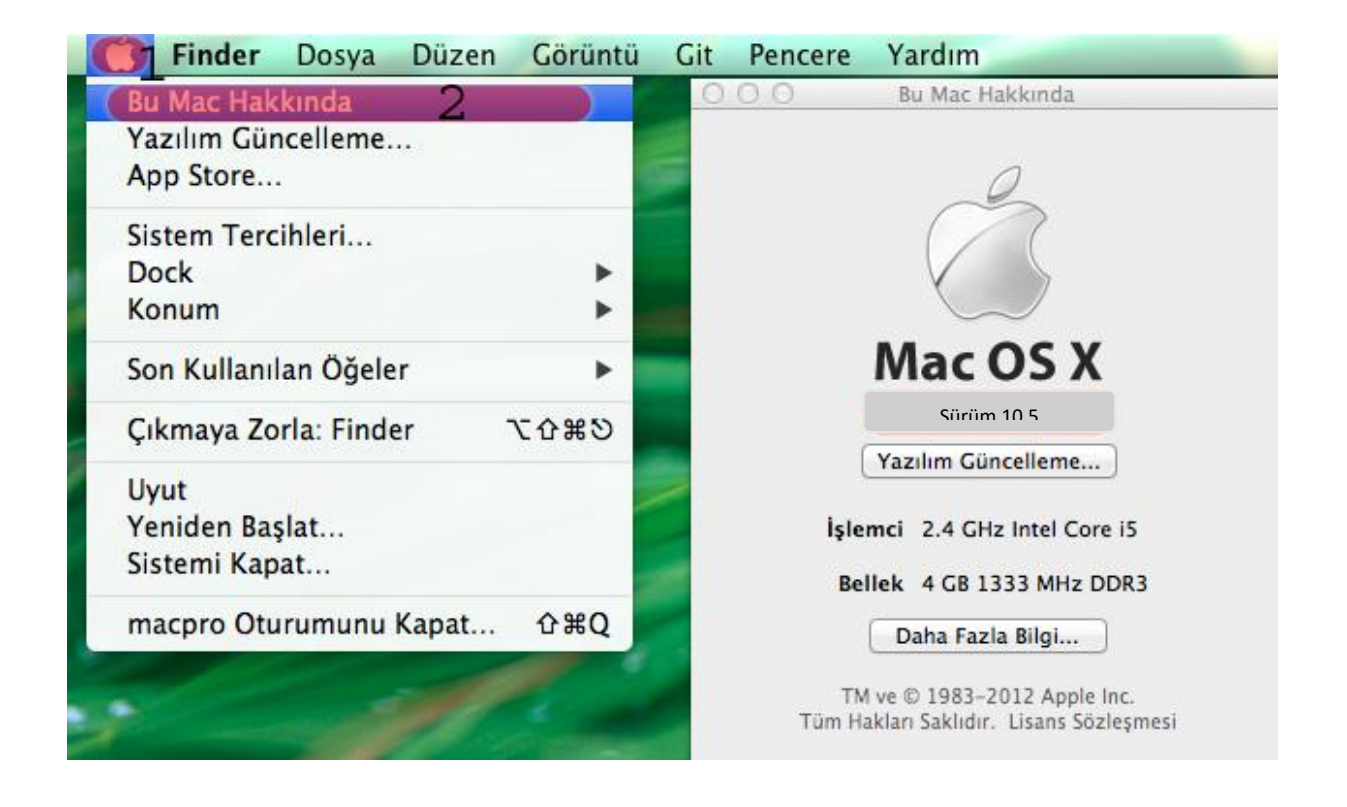

**2-)** Click "**Open Network Preferences ...**" from the "**Network**" menu in the top right corner of the screen.

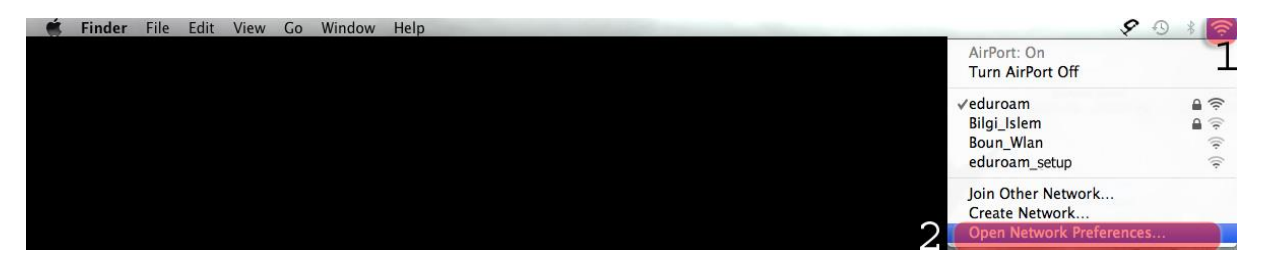

|                          | Network            |                                                                                                    |        |
|--------------------------|--------------------|----------------------------------------------------------------------------------------------------|--------|
| Show All                 |                    | ٩                                                                                                    |        |
| Lc                       | cation: Automatic  | •                                                                                                    |        |
| AirPort     Connected    | Status:            | Connected Turn AirPort Off<br>AirPort is connected to eduroam and has the<br>IP address 192.168.60.199.                                                        | )<br>e |
|                          | Network Name:      | eduroam                                                                                                    | 0      |
|                          |                    | Ask to join new networks<br>Known networks will be joined automatically.<br>If no known networks are available, you will<br>have to manually select a network. |        |
|                          | 802.1X:            | WPA: eduroam Disconnect<br>Authenticated via TTLS<br>Connect Time: 00:02:22                                                                                    | )      |
| + - &-                   | Show AirPort statu | us in menu bar Advanced                                                                                                    | ?      |
| Click the lock to preven | t further changes. | Assist me Revert                                                                                                    | Apply  |

## **3-)** Click on "Advanced" button in the "Network" menu.

## 4-) Click on 802.1X tab.

| 00         | Network                                       |                |
|------------|-----------------------------------------------|----------------|
| ► Show All | ]                                             | ٩              |
| 🤶 AirPort  |                                               |                |
| Air        | Port TCP/IP DNS WINS 802.1X Pro               | oxies Ethernet |
|            | Preferred Networks:                           |                |
|            | Network Name Security                         |                |
|            |                                               |                |
|            |                                               |                |
|            | L                                             |                |
|            | + - / Drag networks into the order you prefer | r.             |
|            | Remember networks this computer has joir      | ned            |
|            | Disconnect when logging out                   |                |
|            | Require administrator password to:            |                |
|            | Create computer-to-computer networks          |                |
|            | Change networks                               |                |
|            | Turn AirPort on or off                        |                |
|            | Turn AirPort on or off                        |                |
|            | AirPort ID:                                   |                |
|            | Turn AirPort on or off                        |                |
|            | AirPort ID:                                   |                |

## 5-) Enter your information;

#### User Profiles: WPA: eduroam

Username: BOUN Your e-mail account.

Password: Your password belongs to your e-mail account.

Authentication: TTLS

Click the **Configure** button.

| 000                           | Network                        |                            |    |
|-------------------------------|--------------------------------|----------------------------|----|
| Show All                      | ٩                              |                            |    |
| TirPort                       | Automatic                      | (8)                        |    |
| AirPort TCP/IP                | DNS WINS 802.                  | 1X Proxies Ethernet        |    |
| ▼User Profiles                |                                | -                          |    |
| WPA: eduroam 5                | 6 <sup>User Name:</sup>        | username@boun.edu.tr       |    |
|                               | Password:                      |                            |    |
|                               | 1                              | Always prompt for password |    |
| 10 C                          | Authentication:                | Enable Protocol            |    |
|                               | 8                              | 🗹 TTLS 🗖                   |    |
|                               |                                |                            |    |
| -                             |                                | PEAP                       |    |
|                               | 9 Configure                    |                            |    |
|                               | Configure Trust                |                            |    |
|                               | Wireless Network:              | eduroam 💌                  |    |
| + -                           | Security Type: WPA2 Enterprise |                            |    |
|                               |                                |                            |    |
| 0                             |                                | (Cancel) (                 | ок |
| Con the loca is proved former | cheepes                        |                            |    |

## 6-) Enter your information in the opened window;

## TTLS Inner Authentication: PAP

#### Click OK.

| 000             | Network                                                                           |                                      |
|-----------------|-----------------------------------------------------------------------------------|--------------------------------------|
| Show All        |                                                                                   | ٩                                    |
| A Enter your TT | LS authentication information belo<br>be sent in the clear.<br>uthentication: PAP | w. The Outer                         |
| VI.             | Duter Identity:                                                                   | (Optional)                           |
|                 | C                                                                                 |                                      |
|                 | Authentication: Enable                                                            | Protocol<br>TTLS<br>EAP-FAST<br>PEAP |
| + -             | Wireless Network: eduroa<br>Security Type: WPA2                                   | Configure Trust m T Enterprise T     |
| ?               | E Prov Al Port Status in Herici Is<br>Net Charges Addition                        | Cancel OK                            |

# 6-) Click OK.

| Show All       |                   | Q                          |
|----------------|-------------------|----------------------------|
|                |                   |                            |
| AirPort        |                   |                            |
| AirPort TCP/IP | DNS WINS 802.     | 1X Proxies Ethernet        |
|                | Status Car        | Ture AirPort Off           |
| ▼User Profiles |                   | -                          |
| 🗹 WPA: eduroam | User Name:        | username@boun.edu.tr       |
|                | Password:         | •••••                      |
|                |                   | Always prompt for password |
|                | Authoritation     | Enable Protocol            |
|                | Authentication.   |                            |
|                |                   |                            |
|                |                   | EAP-FAST                   |
|                |                   | PEAP T                     |
|                |                   | Configure                  |
|                |                   | Configure Trust            |
|                | Wireless Network: | eduroam 💌                  |
| + -            | Security Type:    | WPA2 Enterprise            |
|                |                   |                            |
|                |                   | (Cancel)                   |
|                |                   | Cancel                     |

## 6-) Click on Connect button for WPA: eduroam.

| Click <b>Apply</b> buttor | l.                                   |                                                      |
|---------------------------|--------------------------------------|------------------------------------------------------|
| 000                       | Network                              |                                                      |
| Show All                  |                                      | ٩                                                    |
|                           | Location: Automatic                  | •                                                    |
|                           | Status: On                           | (Turn AirPort Off)                                   |
|                           | AirPort is turned o<br>a network.    | on but is not connected to                           |
|                           | Network Name: No network se          | lected                                               |
|                           |                                      | ow notworks                                          |
|                           | Known networks                       | will be joined automatically.                        |
| e AirPort                 | If no known netw<br>have to manually | vorks are available, you will<br>v select a network. |
| On                        | 802.1X: WPA: eduroam                 | Connect<br>14                                        |
| + - *-                    | Show AirPort status in menu bar      | Advanced ?                                           |
| Click the lock to pre     | vent further changes. Assist me      | Revert Apply                                         |